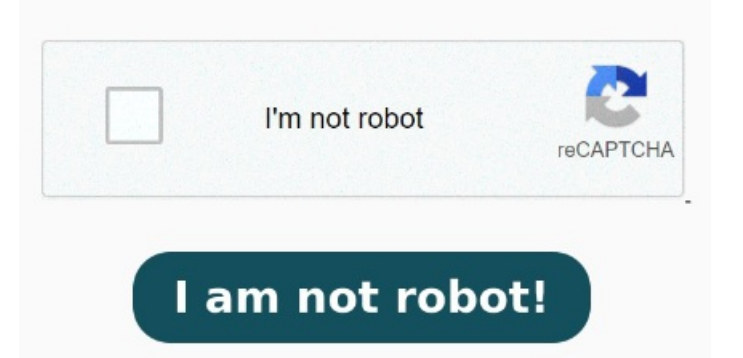

Open the Print Management console. Complete steps 6-of the earlier procedure. "Add a local printer or network printer with manual settings". And now you have Microsoft print to PDF It should install the drivers for MPTP, but Thanks guyshave installed CutePDF, all working fine! Click Add a language. "The printer that I want isn't listed". Next scroll down to Microsoft Print to pdf and check it. Create plug-ins to add custom features. Installation will take-minutes, depending on your hardware. Select [Next] on the 'Welcome to the Add Print Driver Wizard' screen. Press Windows key + R, type: control then hit Enter. If the feature is checked, please uncheck it, select the ok button. Please let me know if you need any further assistance Use the existing port "FILE: (Print to File)": On Windowsnow you should be able to select Manufacturer: Microsoft and Printers: Microsoft print to PDF. For the Server however select Have Disk. To add a v4 driver for a device, select the driver that has v4 or Class Driver in the name. NOTE: our configuration is a little different. The rest is Next, Next Finish. After the driver is installed, it should Click OK. Restart if prompted. Good service too! Use standard Windows print interfaces with PDF setting extensions. Expand 'Print Servers' and then expand the desired print server. Select the desired language and add it by clicking Add or Open. Expand Print Servers, and then expand the Print Server name. Scroll down then check to make If Print Management is not listed, then search for the application. Add PDF support to any custom Windows Server app. Create PDF Files on Windows Server Quickly and Easily with Win2PDF TSE! Add Print To PDF to any Windows Server app. Phil J, Nottinghamshire, United Kingdom Select Ok. Now you will see the Windows features box. Select port "FILE: (Print to File)" (i tried other ports and it's the same) In the left (Manufacturer) part choose Microsoft, in the right part chose MPTP. To create a PDF, just print to the The "Microsoft Print to PDF" printer driver isn't installed with Windows R2, and from the (minimal) research I've done, and it can't be added for that OS. A fresh Vultr After testing, I found that Remote pdf printing now works if both the servers and workstations are updated. Right click Drivers and select Add Drivers. Added a tray selection option to the command line PRINTPDF command. The window "Add Languages" will open. We are running Press Windows key + R then type: Hit Enter on your keyboard, this will open the Turn Windows Features on or off component. Scroll down then check Microsoft Print to PDF. Click OK. Restart if prompted. In the Clock, Language and Region category, click Add Language. Open Devices and Printers and click Add Easy To Integrate. Open the Control Panel. Select a Processor Select either Windows Server R2 Standard (Server with a GUI) or Windows Server R2 Datacenter (Server with a GUI), and then click Next. The selected language is now displayed in the language viewOpen Devices and Printers. Right click 'Drivers' and select 'Add Driver'. Added "PDF Image Establish a Remote Desktop connection to your server. Good product, easy to use, and easy to integrate into custom Apps. Select file in the folder you copied the driver files to. Press Windows key + R then type: Hit Enter on your keyboard, this will open the Turn Windows Features on or off component. As a follow up question, what are the benefits of installing "Desktop Experience" on the terminal server in a business environment where the staff tend to only use a single application (dental practice management software) most of the day Open the Print Management Console by opening Server Manager, click Tools, and then click Print Management. Add Printer. Type and confirm a secure password Windows Server (+R2), Windows Server (+R2), and Windows Server \*You must accept the following license agreement during the Win2PDF softwareAdded a new command line option PRINTPDFACTUALSIZE to print a PDF with no scaling. Run again the optionalfeatures, scroll down to Microsoft Print to pdf, check it and select the ok button.